## Eclipse で C プログラムの作り方

OD 教室の eclipse には C/C++用プラグインの C/C++ Development Toolsが組み込まれています。 また、C/C++コンパイラとして、MinGWコンパイラが導入されています。 Eclipseを使って、Cプログラムのコンパイルおよび実行を行う手順を説明します。

1. Cプロジェクトの作成

[ファイル]メニュー → "新規" → "その他"をクリック

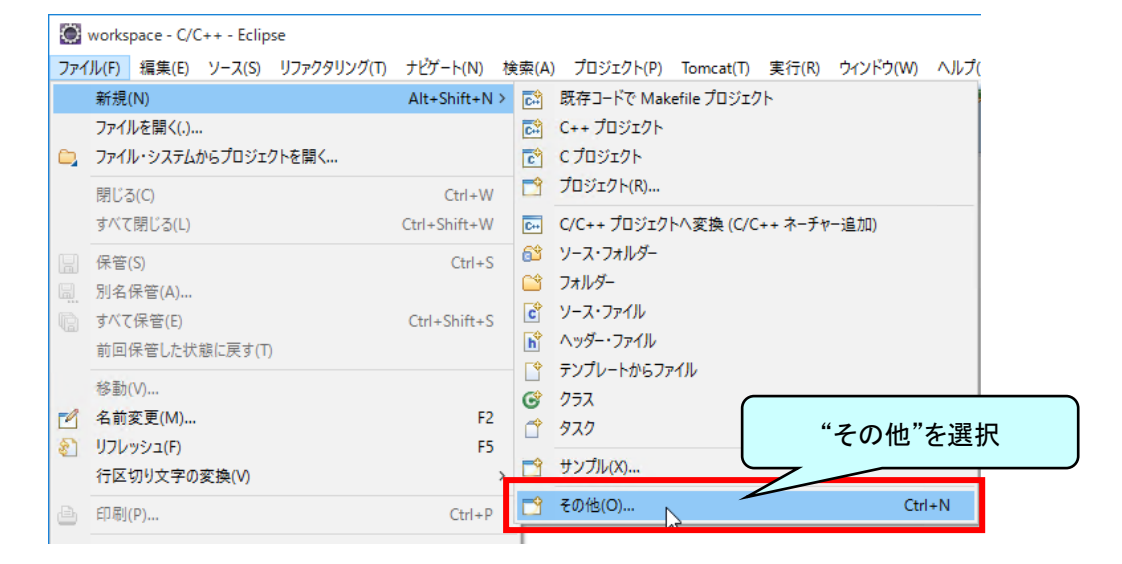

"C/C++" → "C プロジェクト"を選択し、次へをクリック

| ● 新規                                      | _ |       | × |
|-------------------------------------------|---|-------|---|
| ウィザードを選択                                  |   |       | > |
| 新規 C プロジェクトの作成                            |   | -     |   |
| ウィザード(W):                                 |   |       |   |
| プルター入力                                    |   |       |   |
| > 🗁 AmaterasUML                           |   |       | ^ |
|                                           |   |       |   |
| [C] C / C / C / C / C / C / C / C / C / C |   |       |   |
| C++ プロジェクト                                |   |       |   |
|                                           |   |       |   |
|                                           |   |       |   |
|                                           |   |       |   |
| ≧ フォルダー                                   |   |       |   |
| ▶ ヘッダー・ファイル                               |   |       |   |
| ▶ 既存コードで Makefile プロジェクト                  |   |       | ¥ |
|                                           |   |       |   |
|                                           |   |       |   |
|                                           |   |       |   |
| (?) < 戻る(B) 次へ(N) ><br>次で(F)              |   | キャンセル |   |

以下の通り入力、選択し、完了をクリック

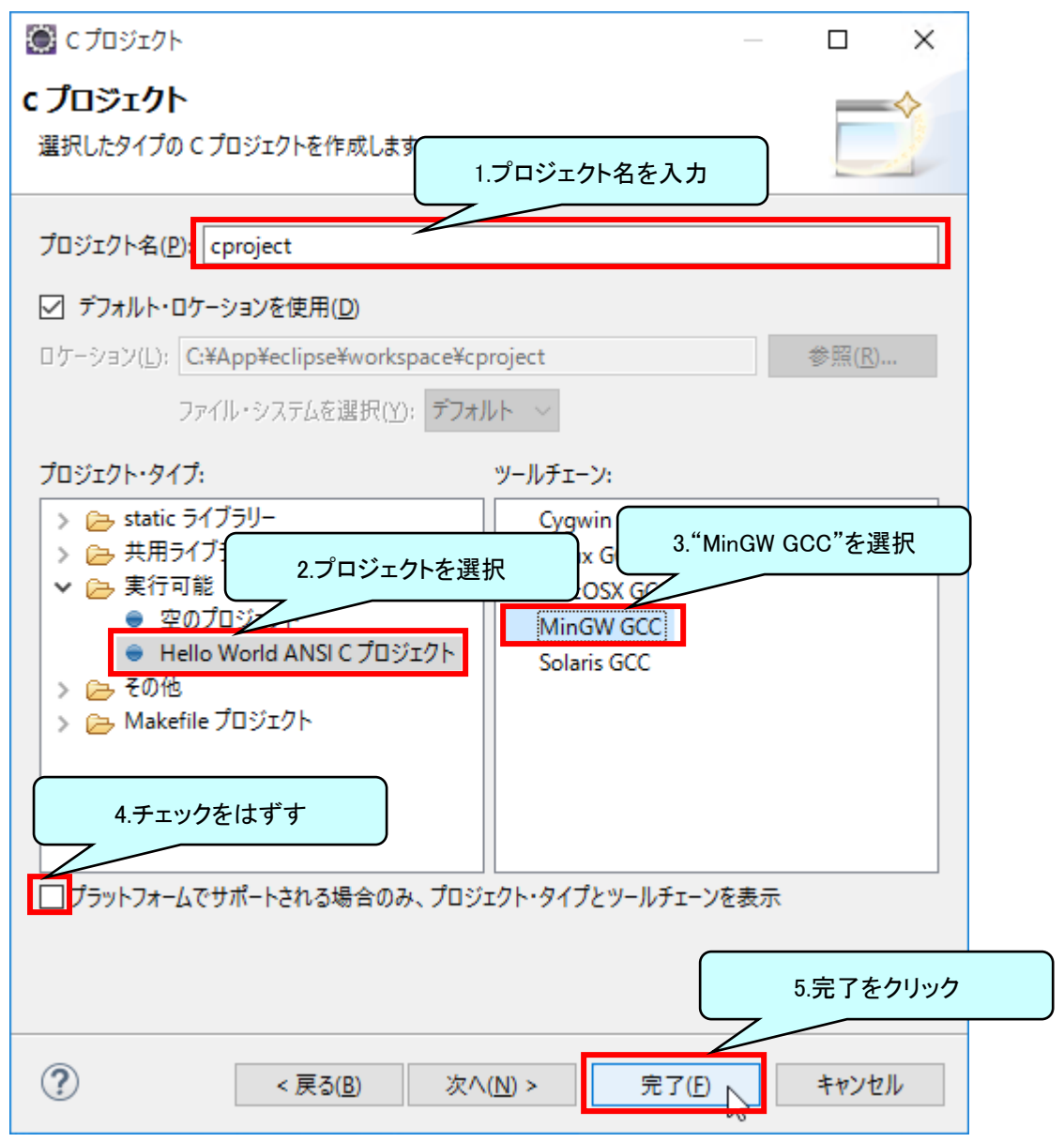

## このような表示が出た場合は、"はい"を選択。

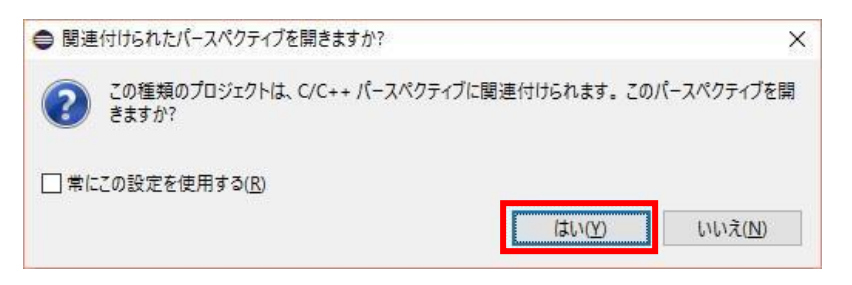

## 2. Cプログラムの作成

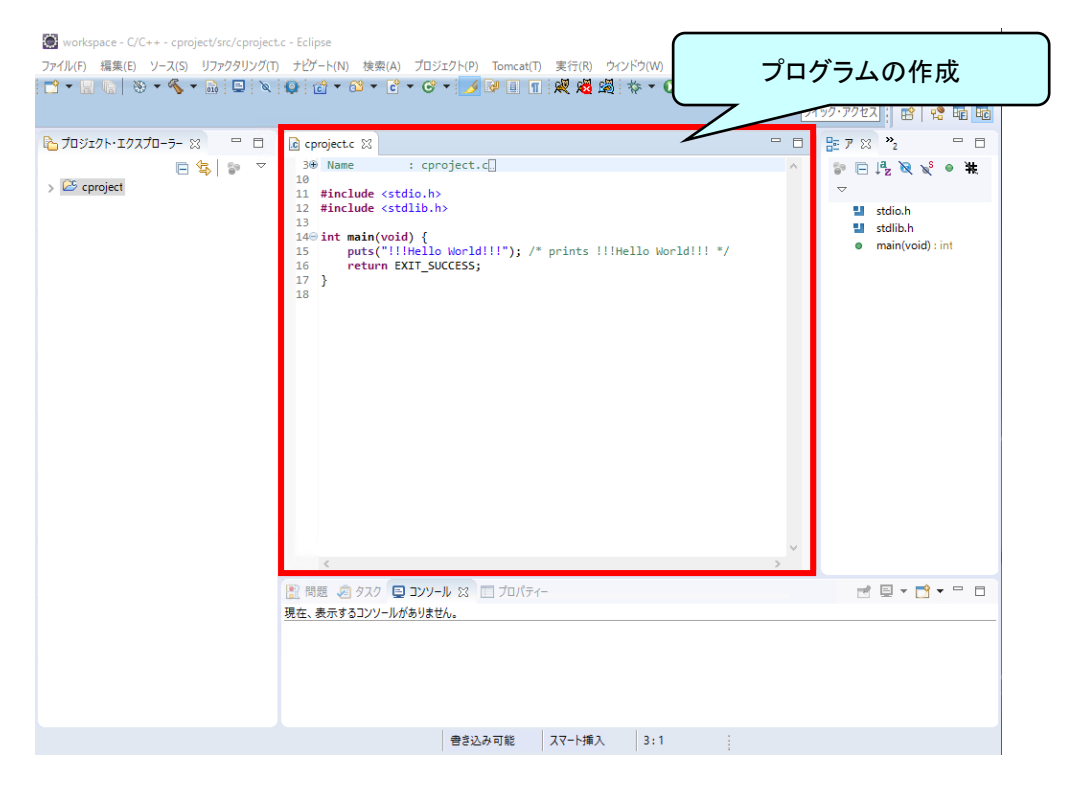

| $\odot$ | workspace - C/C++ - cproject/src/cproject | .c - Eclipse  |       |                    |                                       |            |                   |          |                |                     | -        |                     | ×       |
|---------|-------------------------------------------|---------------|-------|--------------------|---------------------------------------|------------|-------------------|----------|----------------|---------------------|----------|---------------------|---------|
| 771     | (ル(F) 編集(E) ソース(S) リファクタリング(T)            | ナビゲート(N) ち    | 食索(A) | プロジェクト(P)          | Tomcat(T                              | ) 実行(R) 🖞  | לאンドウ(W) へ        | ルプ(H)    |                |                     |          |                     |         |
|         | 新規(N)                                     | Alt+Shift+N > | C ·   | • 🞯 • 🌛            | 1 1                                   | ] 🕺 💆 🧏    | \$\$ <b>• ○</b> • | • 💁 • 🙋  | ) 🗁 🔗 <u>-</u> | ∳  <b>-</b> ∛       | - *>     | < → -               | ⇒ -     |
| ~       | ファイルを開く(.)                                |               |       |                    |                                       |            |                   |          | 2-             | イック・アクセス            |          | 1                   | Big Big |
|         | ノアイル・ソステムからノロシェクトを開く                      |               |       |                    |                                       |            |                   | <b>۱</b> | - 0            | BE 7 23             | »»2      |                     | - 0     |
|         | 閉じる(C)                                    |               | "+    | ベアル                | ■答"≠                                  | 5.511.5    | Ь                 |          | ^              | 1 E .               | a 🕅      | \x\ <sup>\$</sup> @ | ) #     |
|         | 9小()別しつ(L)                                | Ctri+         | 9     |                    |                                       | モンワツ       | ·)                |          |                | $\overline{\nabla}$ |          |                     |         |
|         | 保管(S)<br>PII名 保留(A)                       | _             | 7     | $\sim$             |                                       |            |                   | /        |                | 1                   | stdio.h  |                     |         |
|         | すべ7保管(F) ト                                | Ctrl+Shift+S  | void  | ) {<br>Hello World |                                       | • prints   | Hello World       | 4111 *7  |                | 0                   | main(v   | oid) : int          | t       |
| ι<br>ω  | 前回保管した状態に戻す(1)                            |               | n EX  | IT_SUCCESS;        | , , , , , , , , , , , , , , , , , , , | pranes     | inclus nor lo     | ,        |                |                     |          |                     |         |
|         | 移動(V)                                     |               |       |                    |                                       |            |                   |          |                |                     |          |                     |         |
| ď       | 名前変更(M)                                   | F2            |       |                    |                                       |            |                   |          |                |                     |          |                     |         |
| 8       | リフレッシュ(F)                                 | F5            |       |                    |                                       |            |                   |          |                |                     |          |                     |         |
|         | 行区切り文字の変換(V)                              | >             |       |                    |                                       |            |                   |          |                |                     |          |                     |         |
|         | 印刷(P)                                     | Ctrl+P        |       |                    |                                       |            |                   |          |                |                     |          |                     |         |
|         | ワークスペースの切り替え(W)                           | >             |       |                    |                                       |            |                   |          |                |                     |          |                     |         |
|         | 再開                                        |               |       |                    |                                       |            |                   |          |                |                     |          |                     |         |
| 2       | インポート(I)                                  |               |       |                    |                                       |            |                   |          |                |                     |          |                     |         |
|         | エクスポート(O)                                 |               |       |                    |                                       |            |                   |          |                |                     |          |                     |         |
|         | プロパティー(R)                                 | Alt+Enter     |       |                    |                                       |            |                   |          |                |                     |          |                     |         |
|         | 1 cproject.c [cproject/src]               |               |       |                    |                                       |            |                   |          | ~              |                     |          |                     |         |
|         | 2 Hello.c [Hello/src]                     |               |       |                    |                                       |            |                   |          | >              |                     |          |                     |         |
|         | 3 hello.f90 [TestFortran]                 |               | 7 🗉   | א-עעב 🛙            | 🔲 プロパティ                               | ( <b>—</b> |                   |          |                | 1                   | <u> </u> | 📬 👻                 | - 0     |
|         | 4 Shippedjava [pasted_code_/sic/]         |               | ノールが  | ありません。             |                                       |            |                   |          |                |                     |          |                     |         |
|         | 72 J (A)                                  |               |       |                    |                                       |            |                   |          |                |                     |          |                     |         |
|         |                                           |               |       |                    |                                       |            |                   |          |                |                     |          |                     |         |
|         |                                           |               |       |                    |                                       |            |                   |          |                |                     |          |                     |         |
|         |                                           |               |       |                    |                                       |            |                   |          |                |                     |          |                     |         |
|         |                                           |               |       | 書き込                | み可能                                   | スマート挿入     | 19:1              |          |                |                     |          |                     |         |

| <ul> <li></li></ul>                           | t.c - Eclipse<br>) ナビナート(N) 検索(A) プロ<br>〕 Q : (                                                                                                    | <b>ジェクト(P)</b> Tomcat(T) 実行(R)<br>プロジェクトを開く(E)<br>プロジェクトを開じる(S)                                                                           | "すべてビ  | ・<br>ルド"をクリック<br>2/190-70セス 留 2 日 日                                                                                                    |
|-----------------------------------------------|----------------------------------------------------------------------------------------------------|----------------------------------------------------------------------------------------------------|--------|----------------------------------------------------------------------------------------------------|
| ► 1091291-197,70-5- 23 □ 10<br>□ \$\$   \$> ▼ | Coroject 23       10         3@ Name       10         10       11 #include <std< td="">         13       14 #include <std< td="">         14       int main(void void void void void void void void</std<></std<> | すべてÜレド(A)<br>個別のじか<br>プロジェクトのビルド(B)<br>ワーキング・セットのビルド(M)<br>自動的にビルド(M)<br>Make ターグット<br>C/C++ 祭引(I)<br>プロパティー(P)<br>パール 22 □ プロパティー<br>せん。 | Ctri-B | Image: static h         Image: static h         Image: static h |
|                                               |                                                                                                    | 書き込み可能 スマート挿                                                                                                    | 入 19:1 |                                                                                                    |

[プロジェクト]メニュー → "すべてビルド"をクリック

コンパイルが成功すると"バイナリー"配下に". exe"ファイルが作成されるので". exe"ファイルを選択

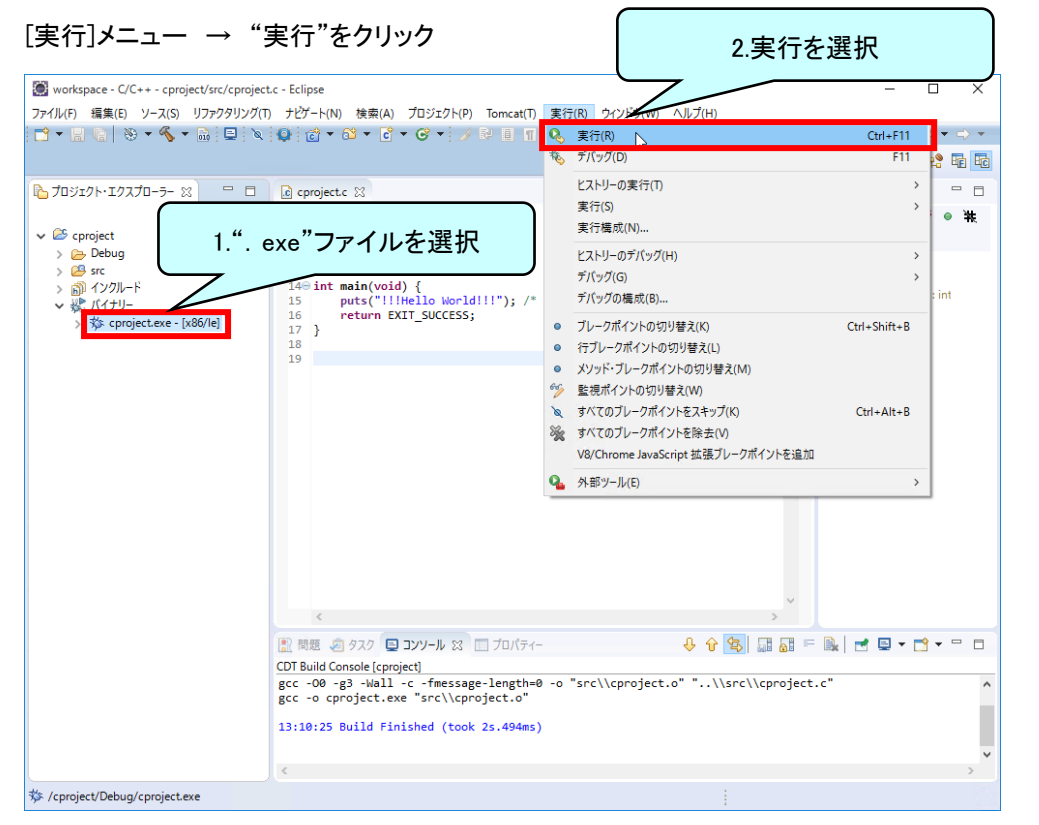

| ◎ 次を実行<br>1.ローカル C/<br>'cproject'を | C++アプリケーションを選択 |
|------------------------------------|----------------|
| F Local Fortrage                   |                |
|                                    |                |
|                                    |                |
| 説明<br>ローカル C/C++ アブリケーションを実行します    |                |
|                                    |                |
| 2.0K をクリ                           | <u>א</u> לע    |
| ОК + + У 2 //                      |                |

## 実行結果に"!!!Hello World!!! "が表示されることを確認

| workspace - C/C++ - cproject/src/cproject. | c - Eclipse                                                                                                    |         | -                                 |                                                                                                    | ×                |
|--------------------------------------------|----------------------------------------------------------------------------------------------------|---------|-----------------------------------|----------------------------------------------------------------------------------------------------|------------------|
| ファイル(F) 編集(E) ソース(S) リファクタリング(T)           | ナビゲート(N) 検索(A) プロジェクト(P) Tomcat(T) 実行(R) ウインドウ(W) ヘルプ(H)                                                                                                    |         |                                   |                                                                                                    |                  |
| 📑 🕶 🔚 🕼 🛞 🕶 🔦 🕶 🔜 📮 🔌                      | 😢 🖆 = 😂 = 🖸 = 🧭 = 🍠 💷 🔳 🕷 🦧 🦓 🔅 = 🔾 = 🍄 😂                                                                                                    | 18 -    | 🌵 🔻 😚 🕶 🌾                         | • 🔶 🔹                                                                                                    | ⇒ -              |
|                                            |                                                                                                    | 21      | ック・アクセス                           | \$   😤 I                                                                                                    |                  |
|                                            | C cprojectc 23<br>C cprojectc 23<br>Name : cproject.cl<br>14 einclude <stdib.h><br/>14 int main(void) {<br/>15 puts("!!!Hello World!!!"); /* prints !!!Hello World!!! */<br/>16 return EXIT_SUCCESS;<br/>17 }<br/>19</stdib.h> | 9/<br>- | yorrotzz<br>EF 7 ⊗ <sup>3</sup> 2 | ع الله عن الله عن الله عن الله عن الله عن الله عن الله عن الله عن الله عن الله عن الله عن الله عن الله عن الله<br>عن الله الله عن الله عن الله عن الله عن الله عن الله عن الله عن الله عن الله عن الله عن الله عن الله عن الله عن<br>الله عن الله عن الله عن الله عن الله عن الله عن الله عن الله عن الله عن الله عن الله عن الله عن الله عن الله عن | ₩ <mark>₩</mark> |
|                                            |                                                                                                    | ~       |                                   |                                                                                                    |                  |
|                                            |                                                                                                    |         |                                   |                                                                                                    | _                |
|                                            | 2 時題 あ タスク ロソール ☆ ご ブロパティー ■ 第 ‰ 品<br><核了> (exit value: 0) cprojectexe [C/C++ アブリケーション] C¥App¥eclipse¥workspace¥cproject¥Deb<br>!!!Hello World!!!                                                                              | P 🗜     | ject.exe (2016/05                 | /03 13:19)                                                                                                    | <br>-<br>-<br>-  |
|                                            | 書き込み可能 スマート挿入 19:1                                                                                                    |         |                                   |                                                                                                    |                  |